If you are using a Windows operating system and have the current version of Adobe Acrobat Reader but receive a message that begins with "Please wait...If this message is not eventually replaced by the proper contents of the document..." you can follow the four steps below to download the tax form.

## 1. Reduce the window. Reduce the size of your browser window (Firefox, Google Chrome, etc.) so that you can see part of

your computer desktop screen.

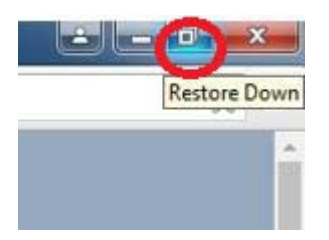

**2.** Click. Move your cursor to the document name of the form. In the example below, the document name of Form NJ-1040 is "NJ Resident Income Tax Return." Left-click on the document name and <u>hold the mouse key down.</u>

| Form    | Content                       |  |
|---------|-------------------------------|--|
| NJ-1040 | NJ Resident Income Tax Return |  |
|         | Instructions for the NJ-1040  |  |
|         | Schedules A & B               |  |
|         |                               |  |

**3.** Drag and drop. Drag the cursor to your desktop. Then release the mouse button to "drop" the item onto your desktop. You will then see the file icon on your desktop. Note: The icon may look different than the one in the example below.

|   |                               | N Resident<br>Income I |
|---|-------------------------------|------------------------|
|   |                               | alle -                 |
| m | Content                       |                        |
|   | NJ Resident Income Tax Return |                        |
|   | Instructions for the NJ-1040  |                        |

4. Open the file. Open the document by double-clicking on the file on your desktop <u>OR</u> right-click on the file and choose the "Open" option.

| NJ Resident<br>Income T |
|-------------------------|
|                         |